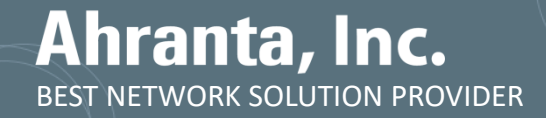

**WĨZ**Helper 7.0

Easy User Guide

### PC & MOBILE REMOTE SUPPORT

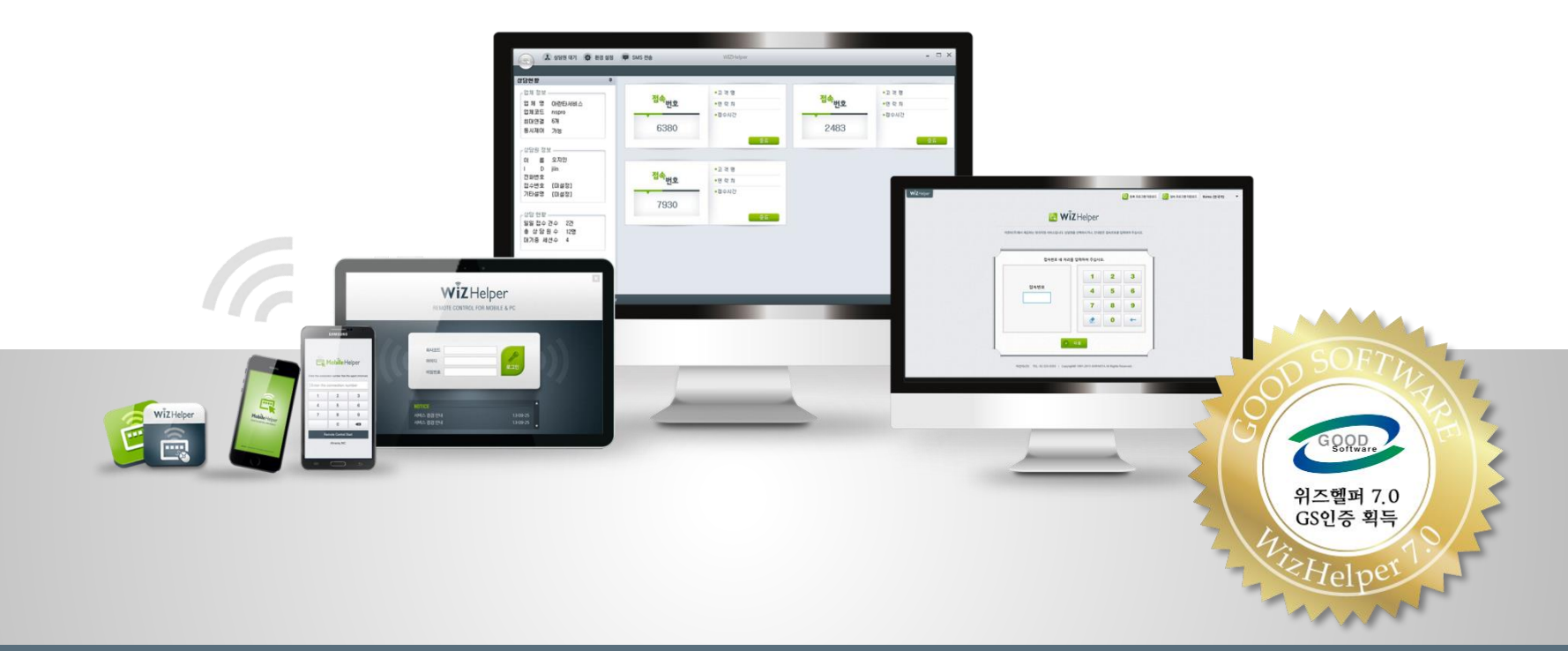

Copyright © 1991-2019 Ahranta, Inc. All rights Reserved.

Easy User Guide (Windows, Android)

Page<sub>2</sub>

### **Process of Remote Control**

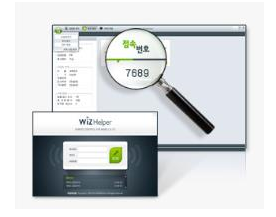

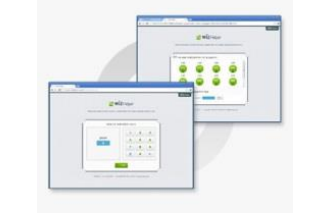

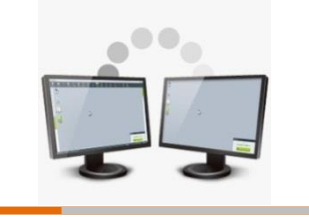

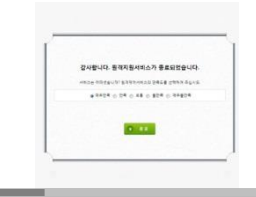

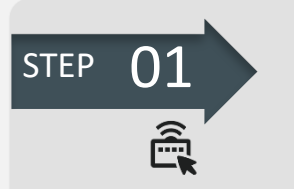

#### **Run Manager Program**

 Enter below Manager Webpage.
www.whelper.co.kr/man ager

2. Select Language : English, Chinese, Japanese, Korean

3. Download Manager Program, then log-in by entering CO.code (Company Code), ID, PW.

4. You'll see Connection Number (4 digits) to let your Client connected.

| STEP | 02 |
|------|----|
|      | Ê  |

Let Client Connected

1. Enter below Client webpage. www.whelper.co.kr

2. Enter Connection Number 4 digits received from Consultant, then click 'Next'.

3. When Pop-up opens, click "I agree".

4. When No. 2 is not working, download 'Connection Program' (Top on the Right), then get connected by Connection Number.

# STEP 03

#### **Start Remote Control**

1. After Consultant and Client are connected, Remote Control System starts to run.

2. Start Remote Control by function icons on the Top of the Control Screen (refer to full screen shot) STEP 04

#### **End Remote Control**

 Click 'End' on Manager Program to finish Remote Control
Fill 'History of Processing' in when finishing

### WizHelper Program

Consultant log-ins to WizHelper Manager Program, then let Client know about Connection Number. Client connects remotely with that number.

Manager Webpage

www.whelper.co.kr/manager

www.whelper.co.kr/manager

- Consultant Program Download
- Client Connection Webpage (or Download Device Registration or Connection Program)
- Mobile Application Download

#### Search "wizhelper" from Play Store(Android), or APP Store(iPhone)

www.whelper.co.kr or www.whelper.co.kr/CompanyCode (ex. www.whelper.co.kr/nspro)

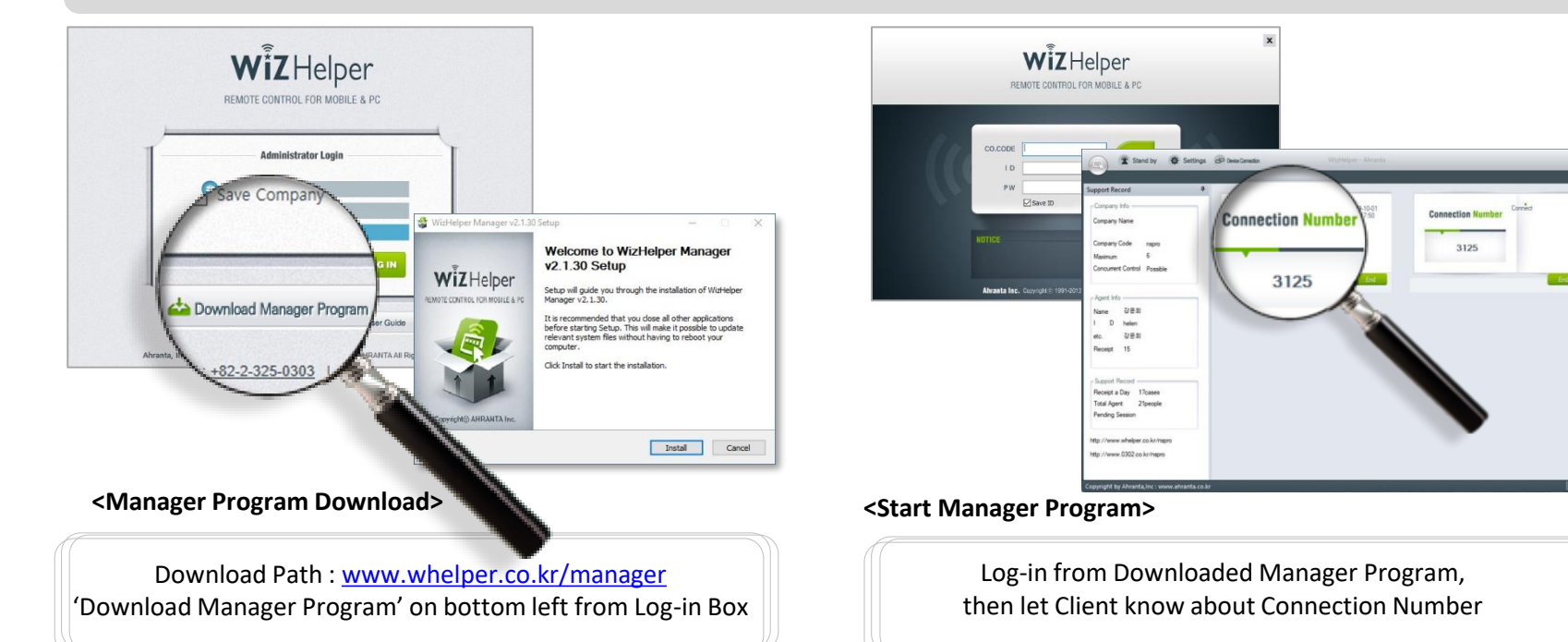

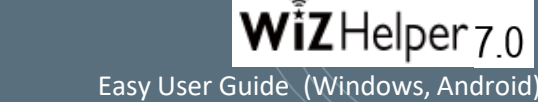

Copyright© 1991-2019 Ahranta, Inc. All rights Reserved.

**Wiz Helper** 7.0 Easy User Guide (Windows, Android)

#### **How Client Connects with Consultant**

Client using Windows can connect with consultant by below 3 modes.

1. By Entering Connection Number (4digits), 2. By Selecting Consultant, 3. By Connection Program

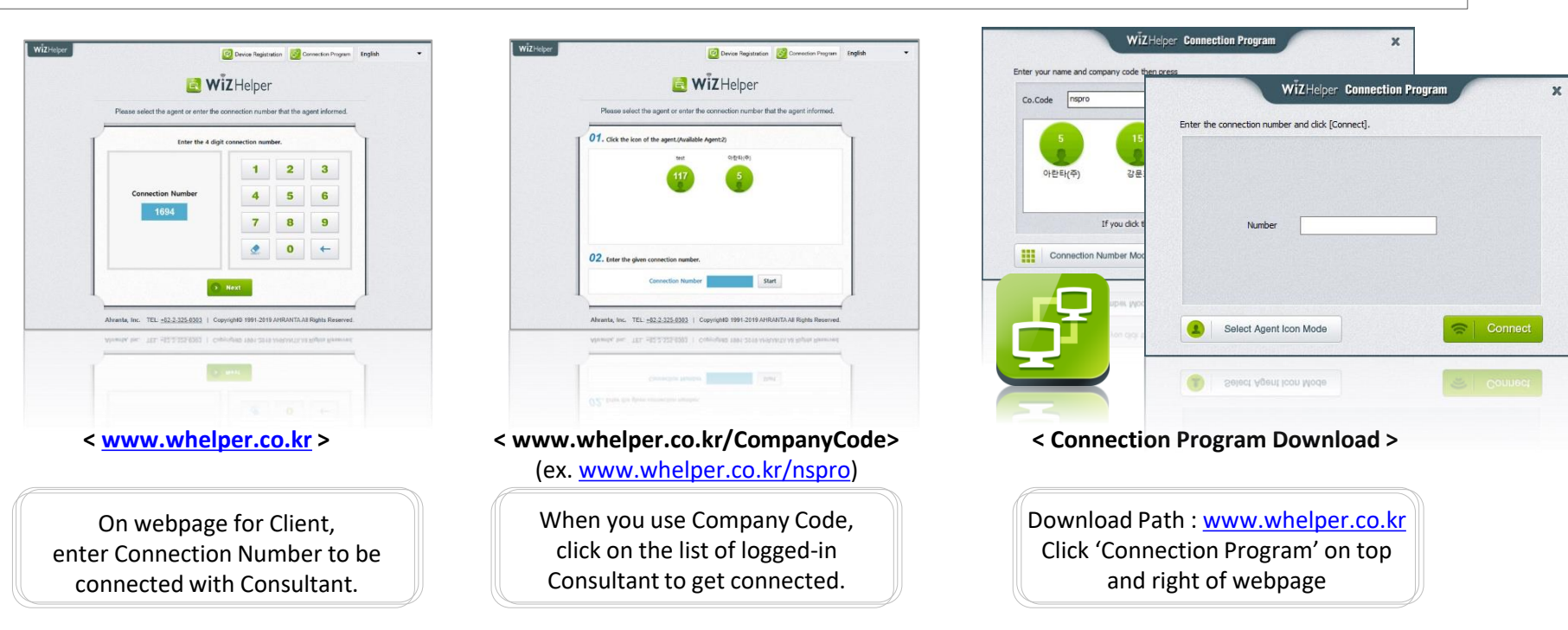

Send "Client Webpage URL" to client, then let client put 'Connection Number' created from Manager Program, or Select Consultant they want.

**Connection Program** : Run 'WizHelper Remote Control' program appears on Desktop screen after finishing download.

Client enters Connection Number 4 digits to be connected,

or Click 'Select Consultant Icon Mode' -> Put CO.code -> Select Consultant -> Connection Number

#### Copyright © 1991-2019 Ahranta, Inc. All rights Reserved.

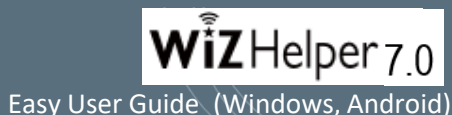

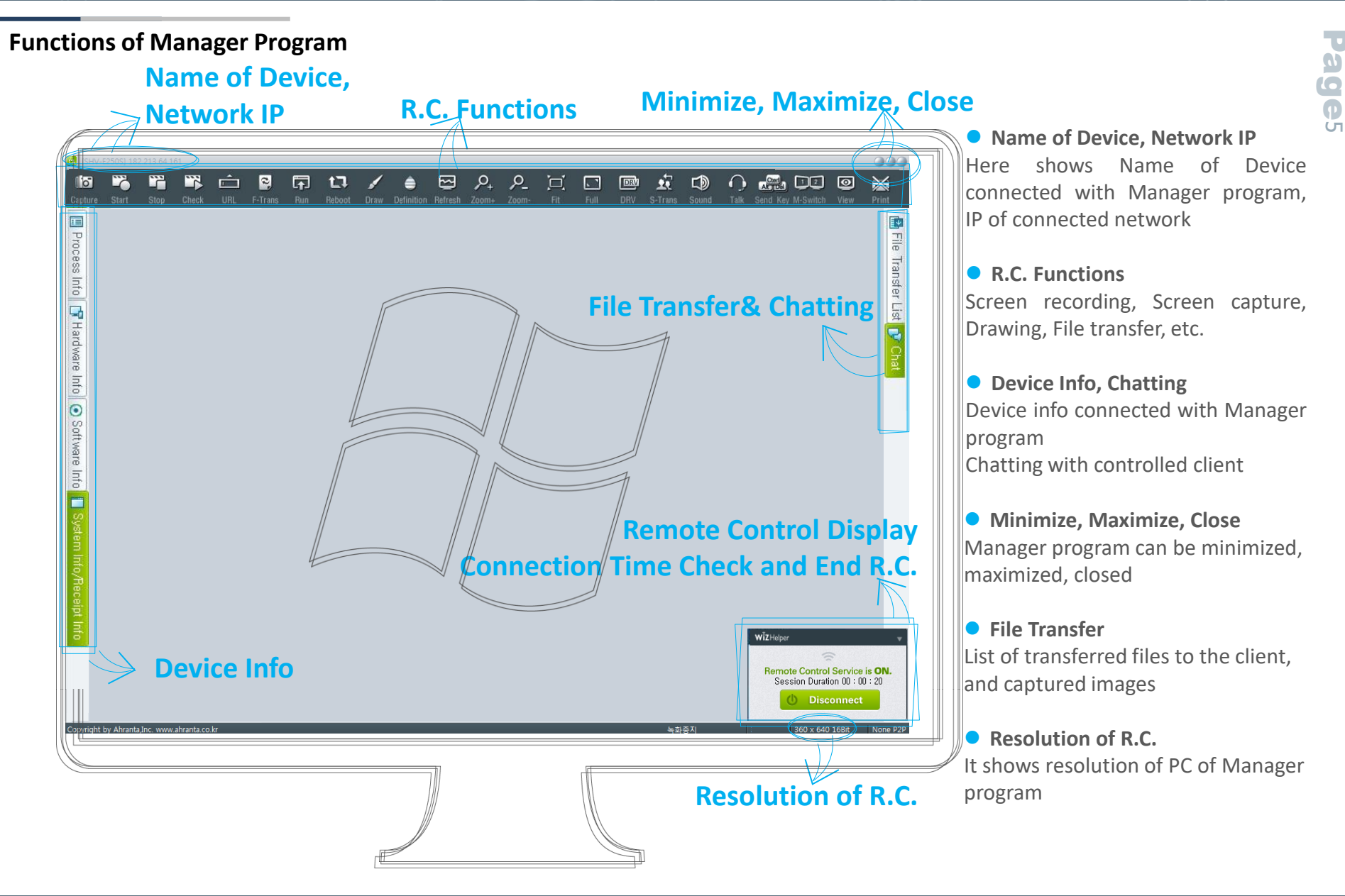

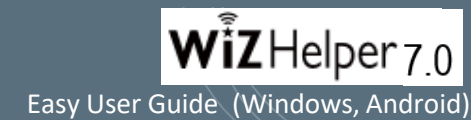

**Page**6

### **Functions of Remote Control**

|    | [ .<br>_         | Capture          | Save captured screen of Client in Consultant's device. Storage Path :C:/User/wizhelper/pictures/CO.code                                          |
|----|------------------|------------------|----------------------------------------------------------------------------------------------------|
| Ď. |                  | Start/Stop/Check | Start : Start to record control session and save in Consultant's device(PC).<br>Stop : Stop Recording. Check : Saved folder opens automatically. |
|    | Ĺ                | URL              | Consultant put the URL, then the webpage opens on Client's device.                                                                               |
|    |                  | F-Trans          | File transmission between Consultant device and Client's.                                                                                        |
|    |                  | Run              | Certain Program from Client's device runs automatically.                                                                                         |
|    | 17               | Reboot           | Reboot device of Client, and re-connect to remote control automatically.                                                                         |
|    |                  | Draw             | Make Guide-line on Client's screen by Figure, Arrow, Line, etc. with multiple colors and thickness.                                              |
|    |                  | 256              | Change resolution of remote control screen. (the lower resolution, the faster process)                                                           |
|    |                  | Refresh          | Refresh screen of Client's device.                                                                                                    |
|    | P <sub>+</sub> P | Zoom+/Zoom-      | Zoom in / Zoom out of screen from Client's device on Manager Program                                                                             |
|    | Ĭ,               | Fit              | Size Auto-Adjustment of screen of remote controlled device (in Manager program)                                                                  |
|    |                  | Full             | Change to Full Screen Mode                                                                                                    |
|    |                  | DRV/GDI          | Change to Main Screen as Drive Mode. When activated, it changes to capture mode                                                                  |
|    | <u>.</u>         | S-Trans          | Session Transfer to another Consultant in waiting. These Consultants share screen of remote control, result of consultation                      |
|    |                  | Sound            | Share sounds(video or game) of Client's device                                                                                                   |
|    | $\mathbf{O}$     | Talk             | Without cable connection, Manager can voice-chat with Client                                                                                     |
|    |                  |                  |                                                                                                    |

### **Functions of Remote Control**

Page<sup>7</sup>

| Send Key    | Send Ctrl/ Alt/ Del/ keys to Client's device                                         |
|-------------|--------------------------------------------------------------------------------------|
| M-Switch    | Switch to the next monitor(screen) of Client                                         |
| View        | Show screen of Manager's monitor                                                     |
| Frint Print | Order printing directly to the printer connected to client's device, Remote Printing |

Copyright© 1991-2019 Ahranta, Inc. All rights Reserved.

WiZHelper

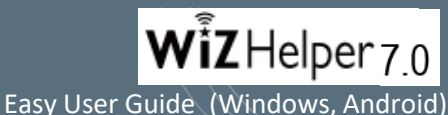

9

**Ige**<sup>8</sup>

### Mobile Consultant : WizHelper-Manager

Consultant can remote control by Mobile(Smartphone, Tablet, etc.) with 'WizHelper- Manager' App (Gray Thumbnail) from play store (Android). Log-in with CO.code, ID, PW, then start remote control by Mobile

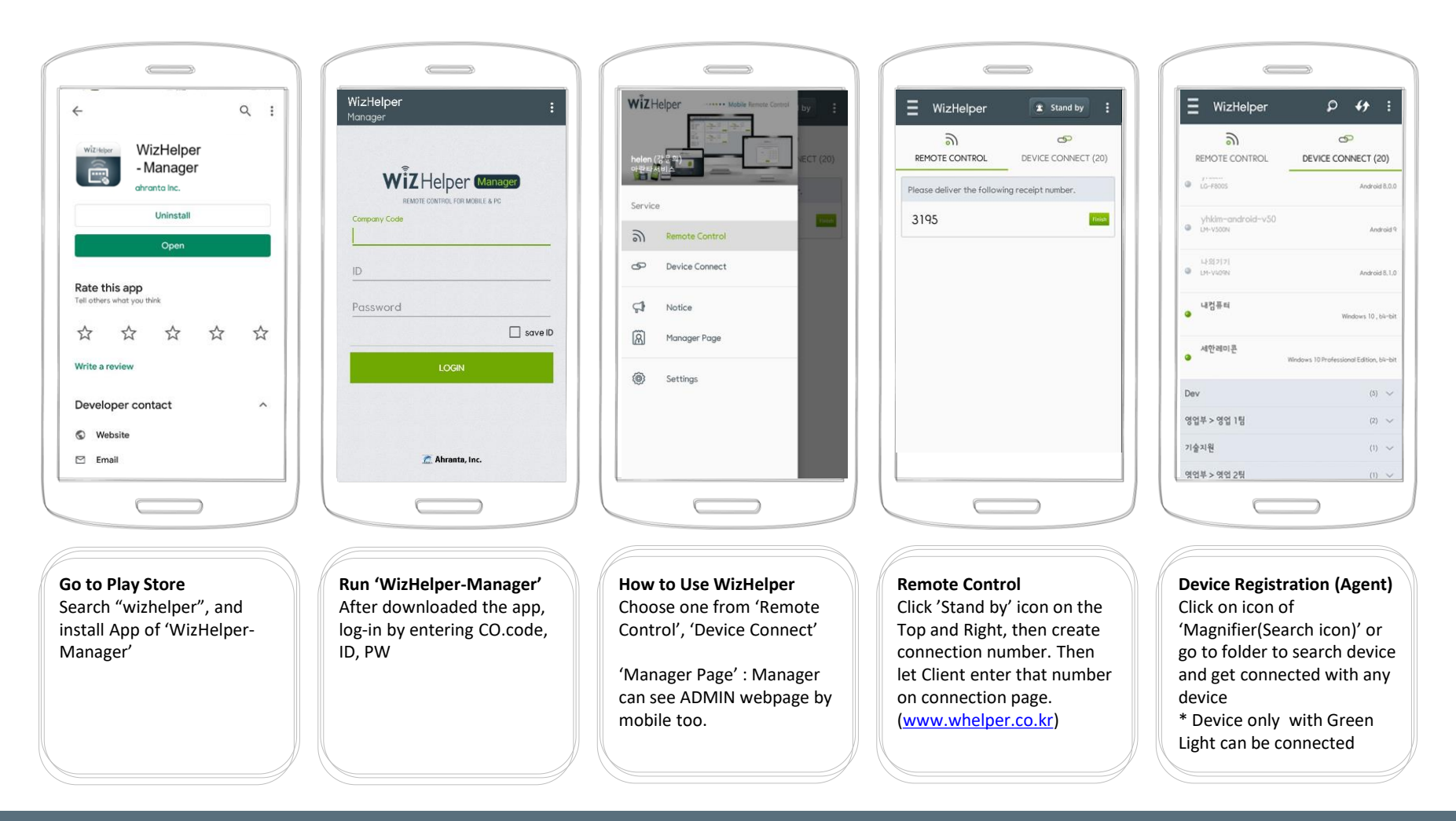

WiZHelper

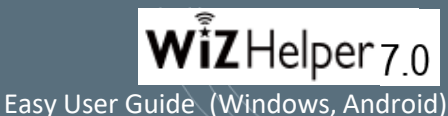

9

**Ige**<sup>9</sup>

### Mobile Consultant : WizHelper-Manager

Consultant can remote control by Mobile(Smartphone, Tablet, etc.) with 'WizHelper- Manager' App (Gray Thumbnail) from play store (Android). Log-in with CO.code, ID, PW, then start remote control by Mobile

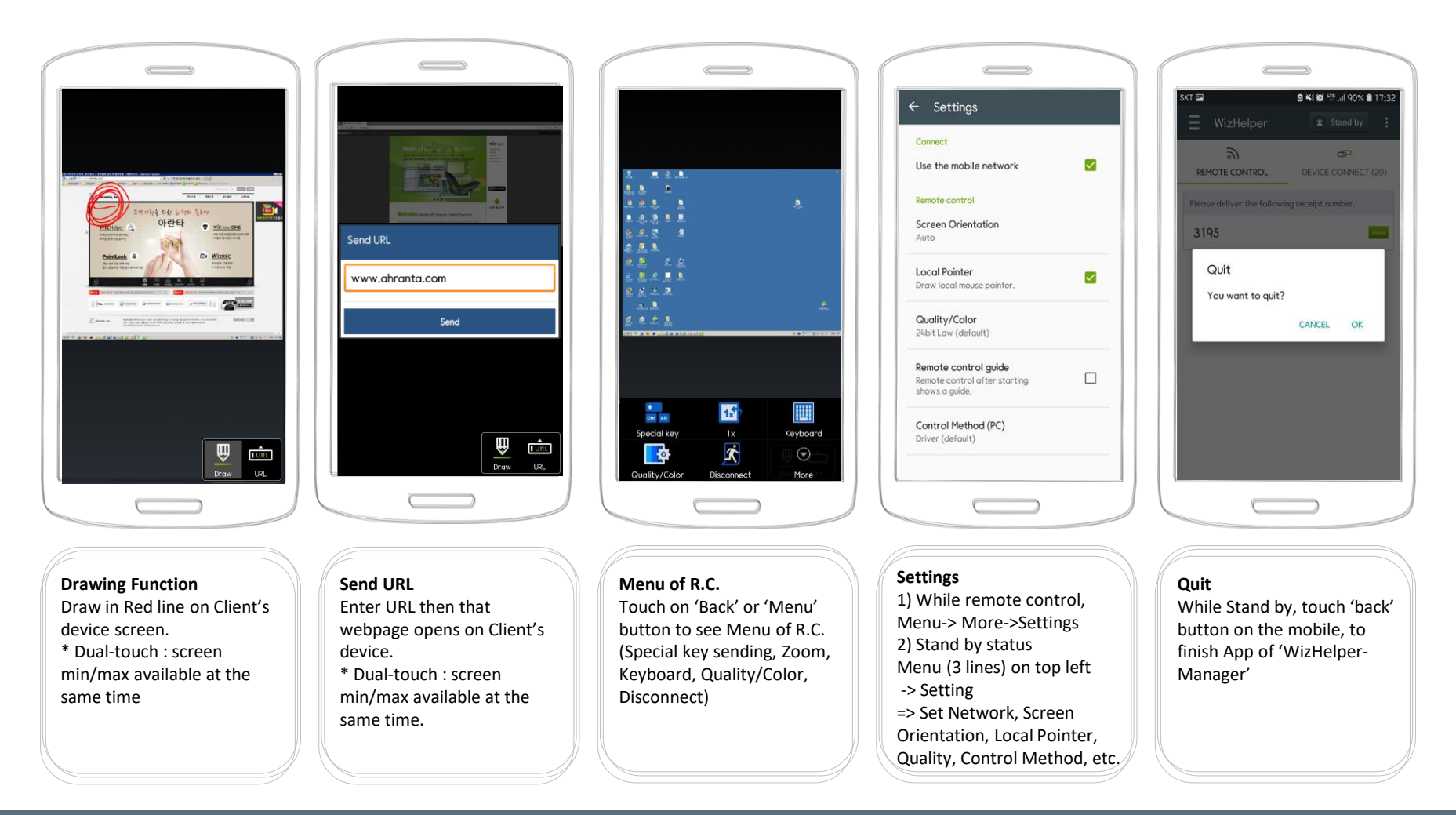